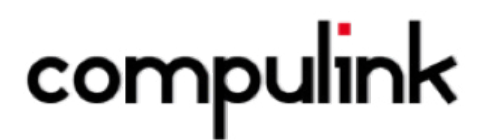

## Compulink SPEX UPC CD Installation Guide

# Compulink SPEX UPC CD Installation Guide

### Insert SPEX UPC CD

1. After putting the SPEX UPC disc in your computer, **open** "Computer" or "My Computer" to see what drive the disc is on. **Keep note of the drive letter**, you'll need it later!

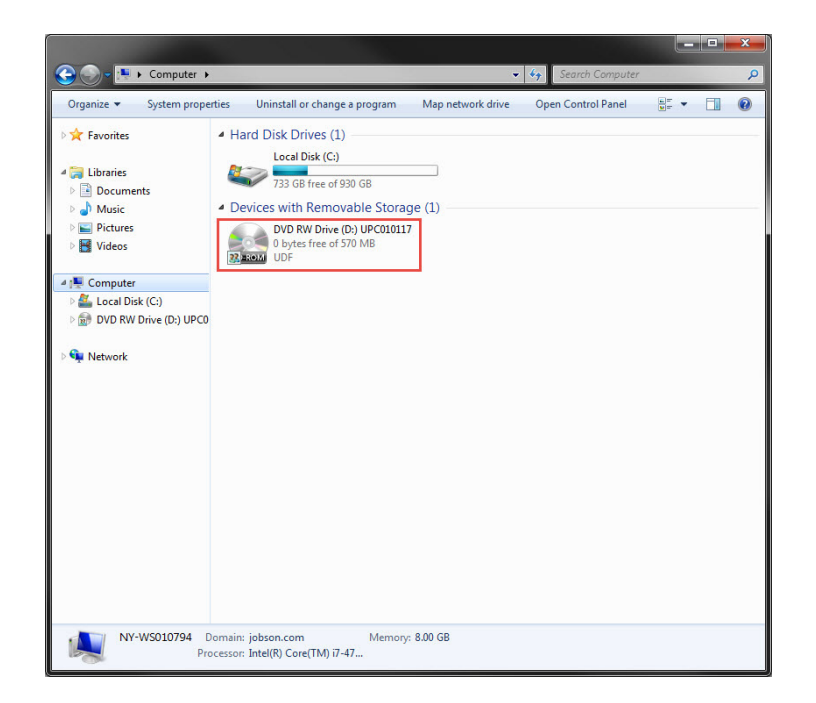

### Loading Data to Compulink

1. **Open** Compulink.

2. Click Utility -> Miscellaneous Database Utilities -> Optical Utilities -> Frames Data Update

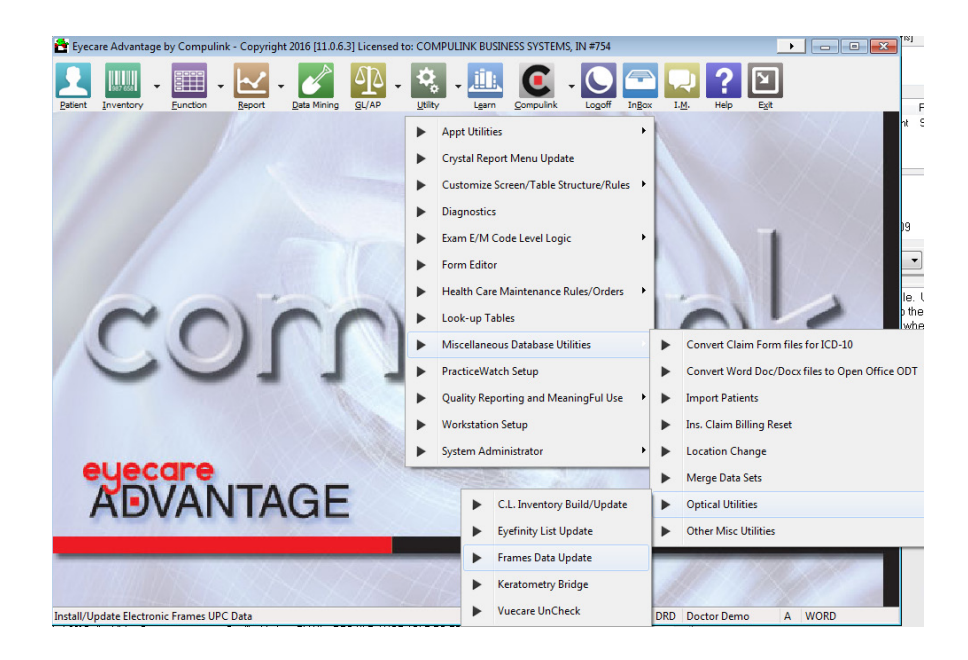

3. **Remember the drive letter from Step 1?** Enter the letter and **click** "OK".

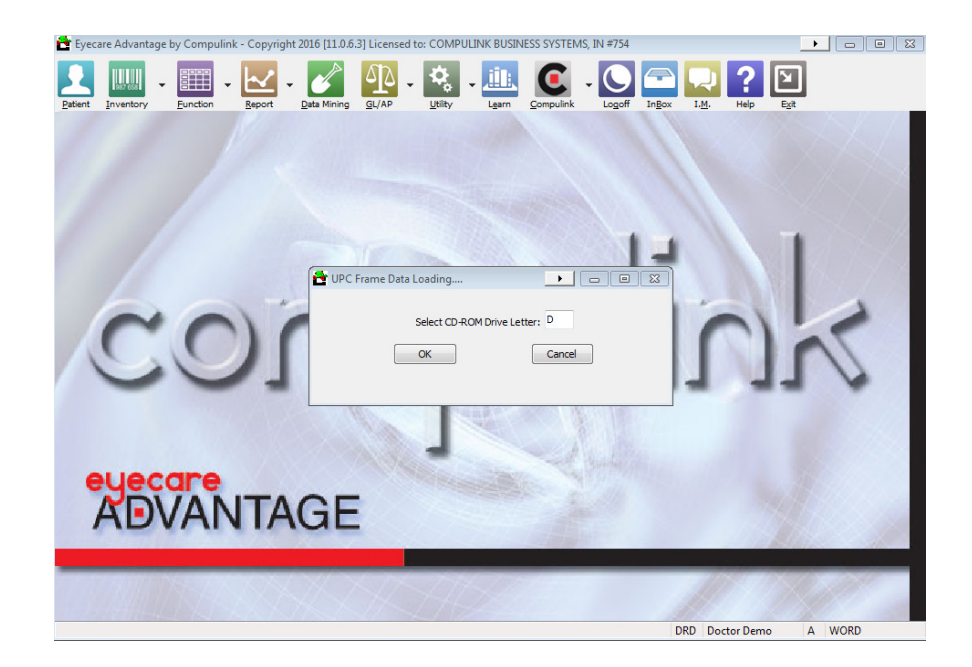

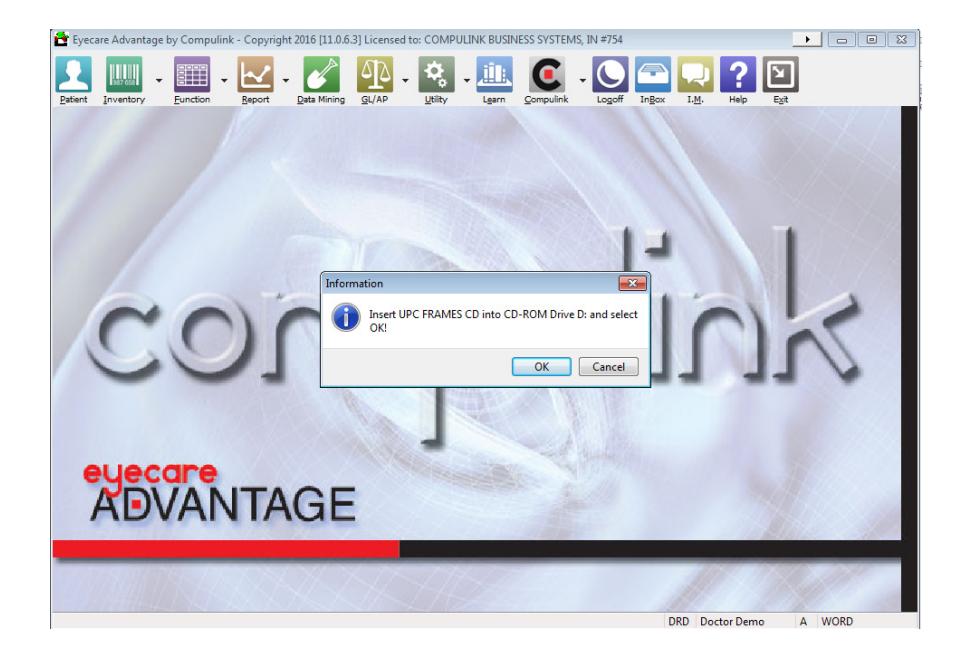

5. The data should now be loading into Compulink. This might take about 20 minutes or so to complete.

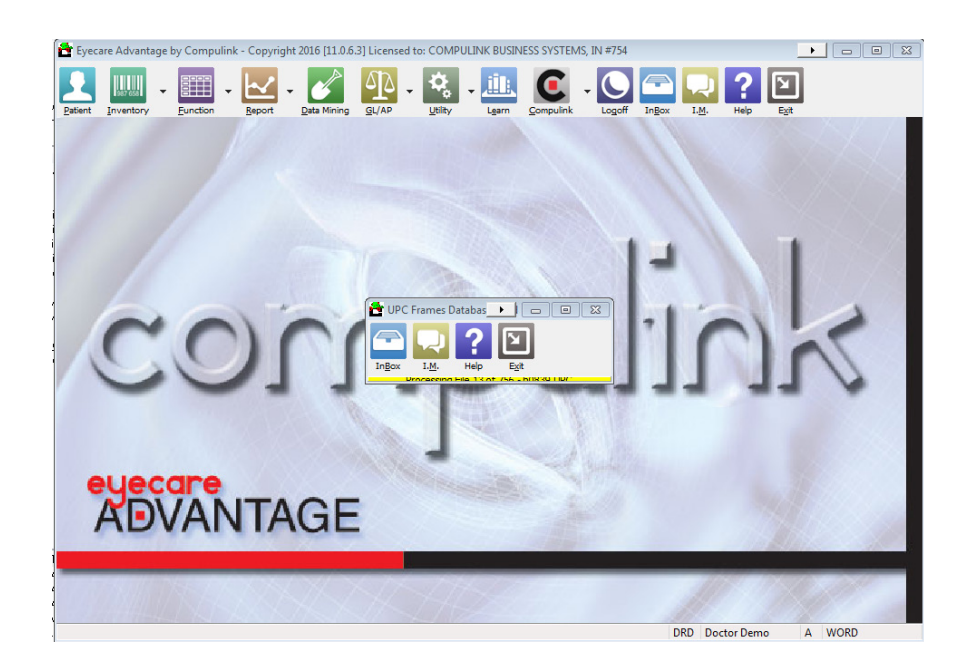

#### Congratulations! You have now successfully loaded Frames Data SPEX UPC CD into Compulink.

If you have any questions please contact technical support at techsupport@framesdata.com or by phone at 1-800- 821-6069 ext.1.